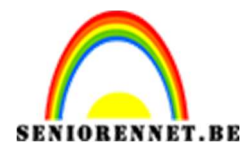

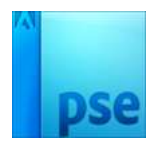

## PSE- Spatter effect Spatter effect

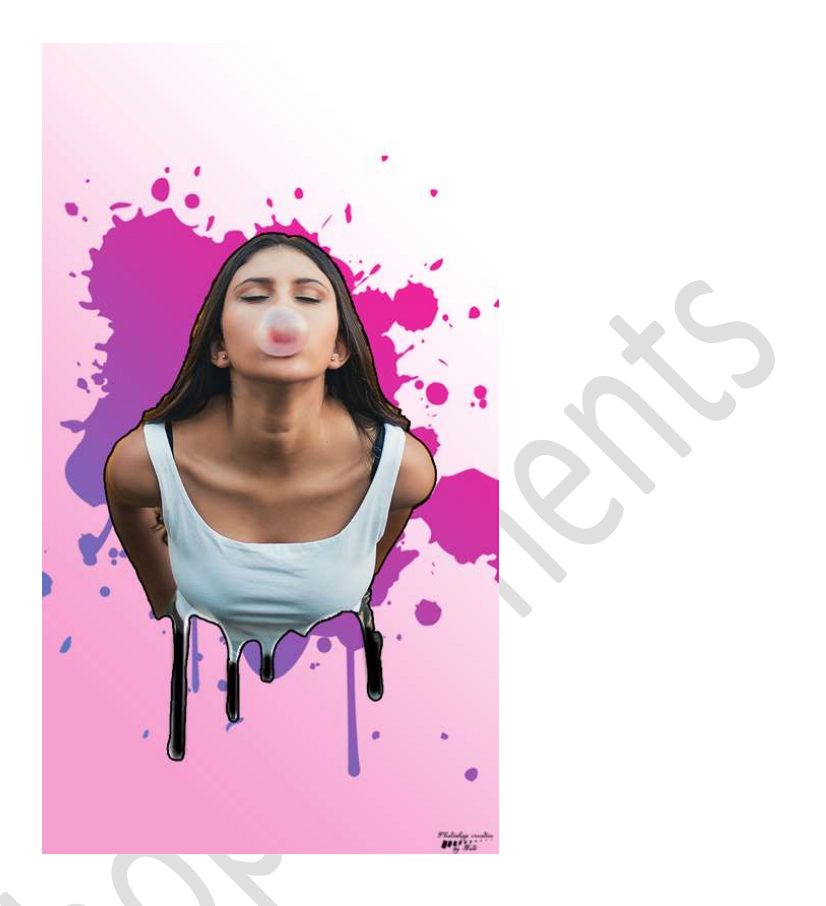

**Benodigdheden:** Dame met kauwgom – Bloedpenseel - spatterpenseel https://drive.google.com/drive/u/0/folders/1\_UegYY\_rtX3yXkpZnmj1jBaRcJKqgPvs

 Open de afbeelding van "Dame met kauwgom". Neem het Gereedschap "Snelle Selectie" en Selecteer de dame uit, goed inzoomen.

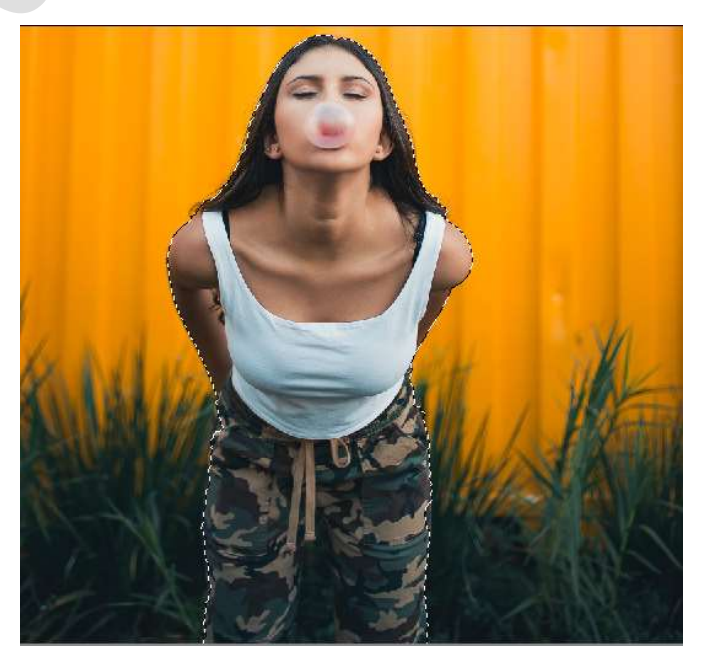

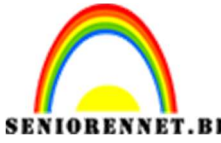

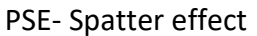

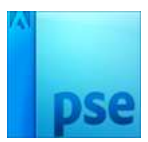

2. Is deze mooi uitgeselecteerd, zet deze dame op een **aparte laag**, door **CTRL+J** te klikken. Noem deze laag **Dame met kauwgom**.

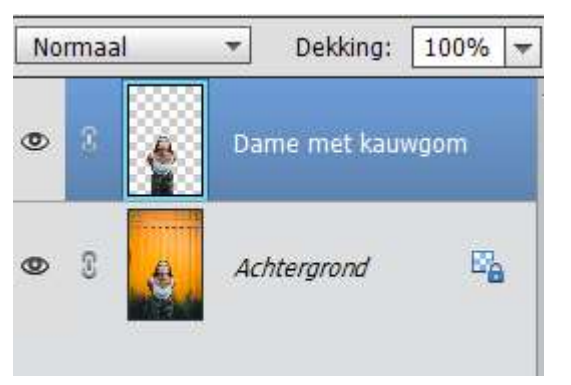

3. Sluit het oogje van beide lagen.
Ga naar Laag → Nieuwe Opvullaag → Volle kleur → wit

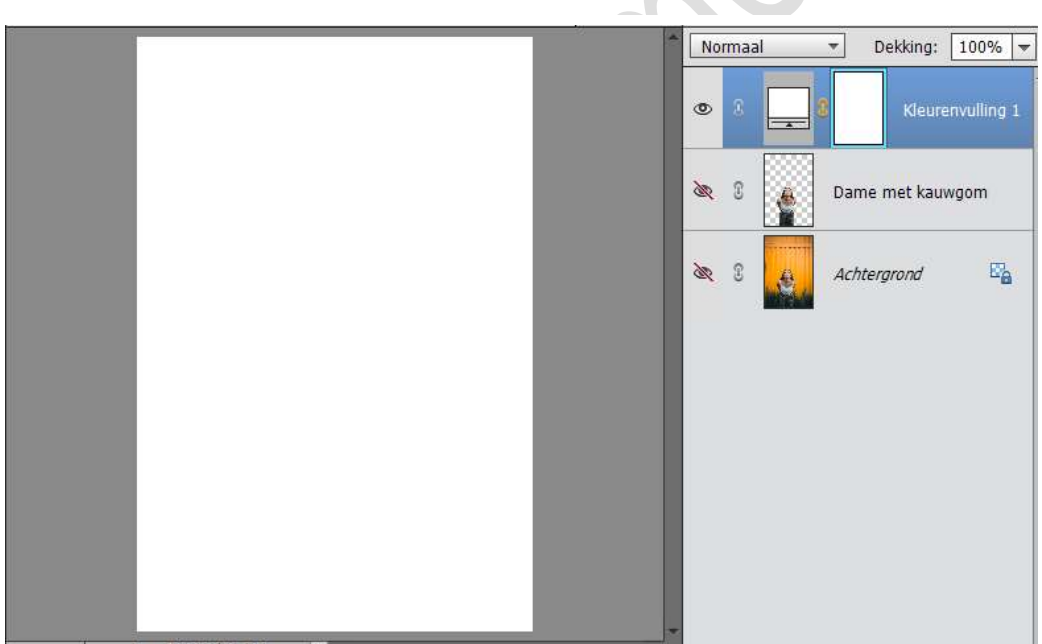

4. Activeer het laagmasker van de Volle kleur. Laad het Bloedpenseel.

Kies het 9<sup>de</sup> penseel en zet de grootte op 1600 px Zet de bovenkant van uw penseel gelijk aan de bovenkant van jouw werkdocument en klik erop (zorg dat zwart als voorgrondkleur staat!!) nu krijg je bovenaan een transparant gedeelte

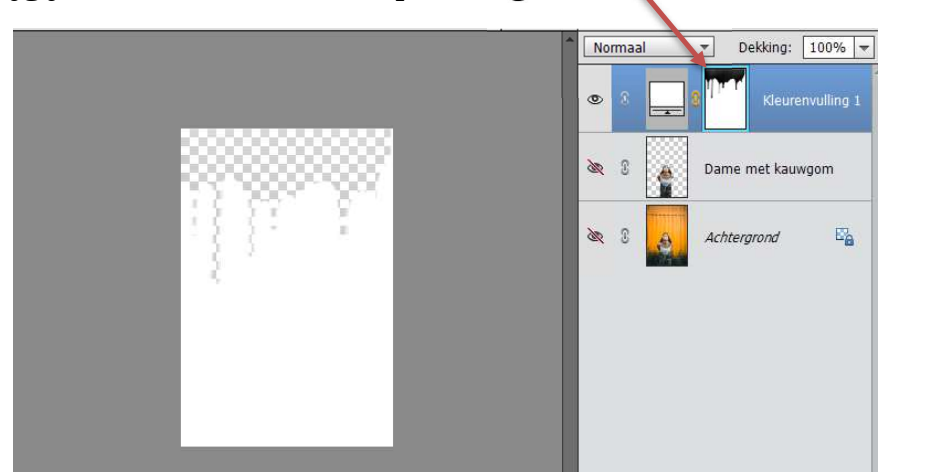

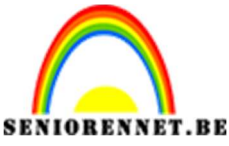

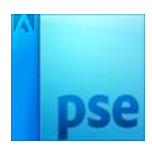

5. Ga dan naar Bestand → Opslaan als → Geef deze een passende naam bv. Bloedpenseel+nickname → Opslaan als: PNG nemen → Opslaan

| Bestandsnaam:                  | bloedeffect NOTI    |                                                                                                    |                                 |                                                               | ~         |
|--------------------------------|---------------------|----------------------------------------------------------------------------------------------------|---------------------------------|---------------------------------------------------------------|-----------|
| Opslaan als:                   | PNG (*.PNG;*.PNS)   |                                                                                                    |                                 |                                                               | ~         |
|                                | Opties voor opslaan | Organiseren: 🗹 Opnemen in de<br>Elements Organizer<br>🗌 Samen met origineel<br>opslaan in versieset | Opslaan: 🗹 Als kopie<br>🗌 Lagen | Kleur: ICC-profiel: sRGB<br>IEC61966-2.1<br>Anders: Miniatuur |           |
| lappen v <mark>e</mark> rberge | n                   |                                                                                                    |                                 | Waarschuwing Opslaan                                          | Annuleren |
|                                |                     |                                                                                                    |                                 |                                                               |           |

Dan krijg je volgende scherm en druk je op OK.

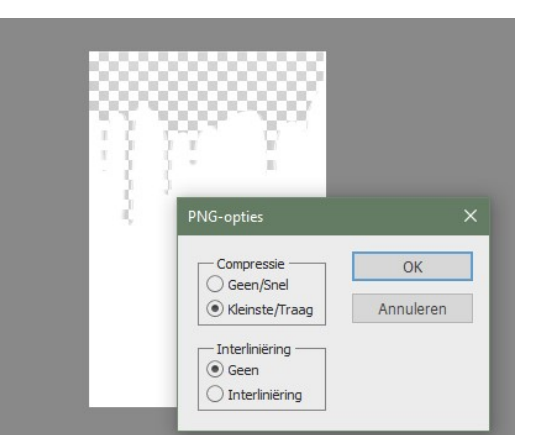

Nu hebt u van dit een png-gemaakt.

- 6. Open een nieuw document van 720x 1280 px 300 ppi witte achtergrond.
- 7. Ga terug naar het vorige werkdocument. Open het oogje van de uitgeselecteerde dame en verplaats deze naar het nieuwe document.

<u>Zorg wel dat het oogje van Bloedpenseel uit is.</u> Pas de grootte aan en mooi in het midden centreren.

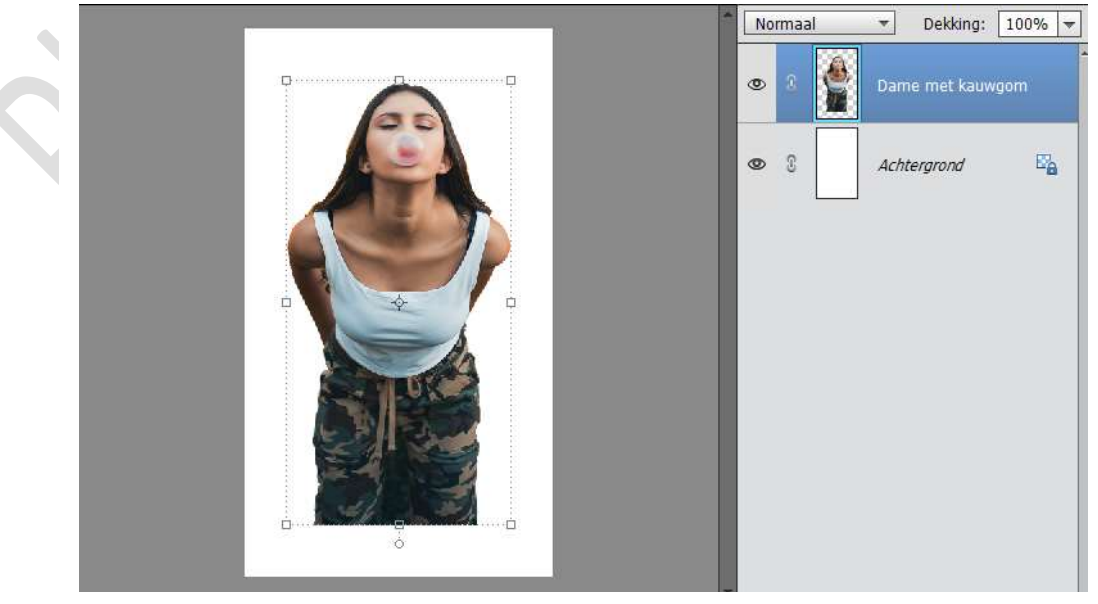

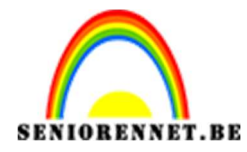

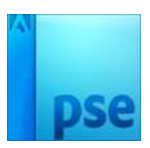

 Laad nu uw gemaakte png van daarjuist en plaats deze in werkdocument. Bestand → plaatsen → Bloedeffect.png

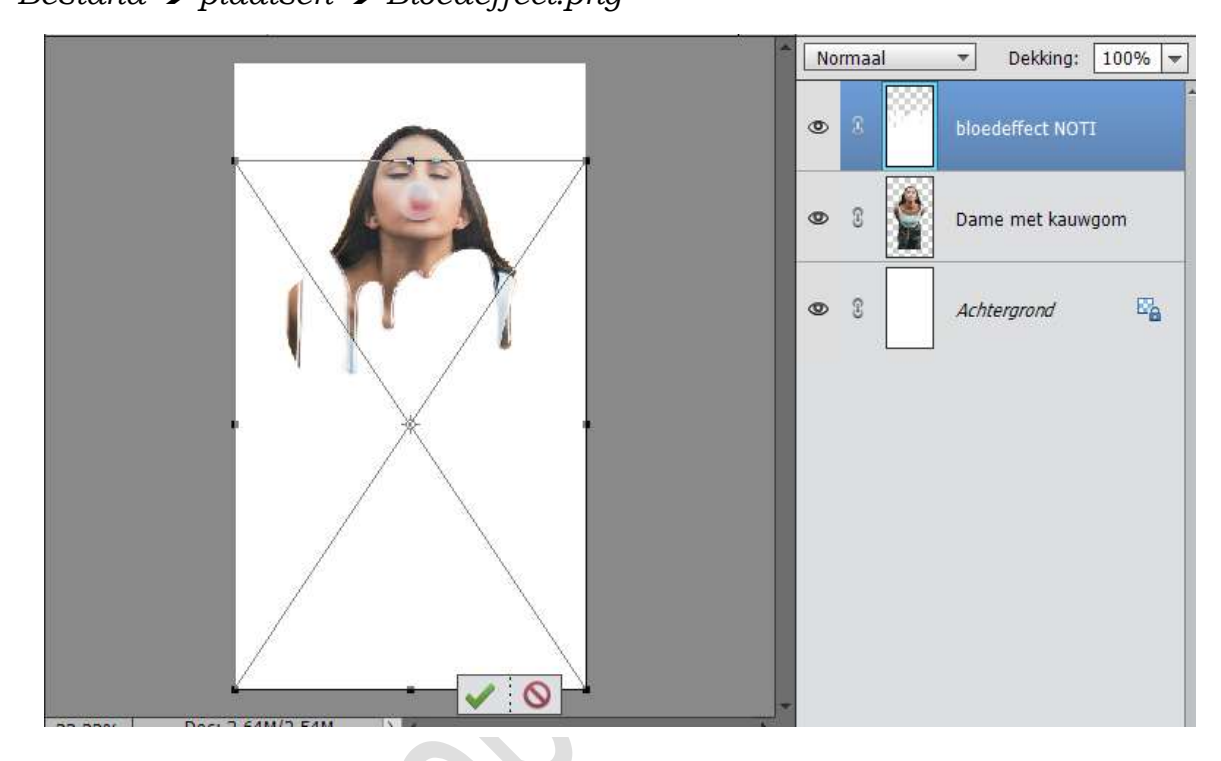

9. Plaats deze png zoals hieronder en pas de grootte aan. Zorg wel dat het vinkje uitstaat bij Verhouding behouden

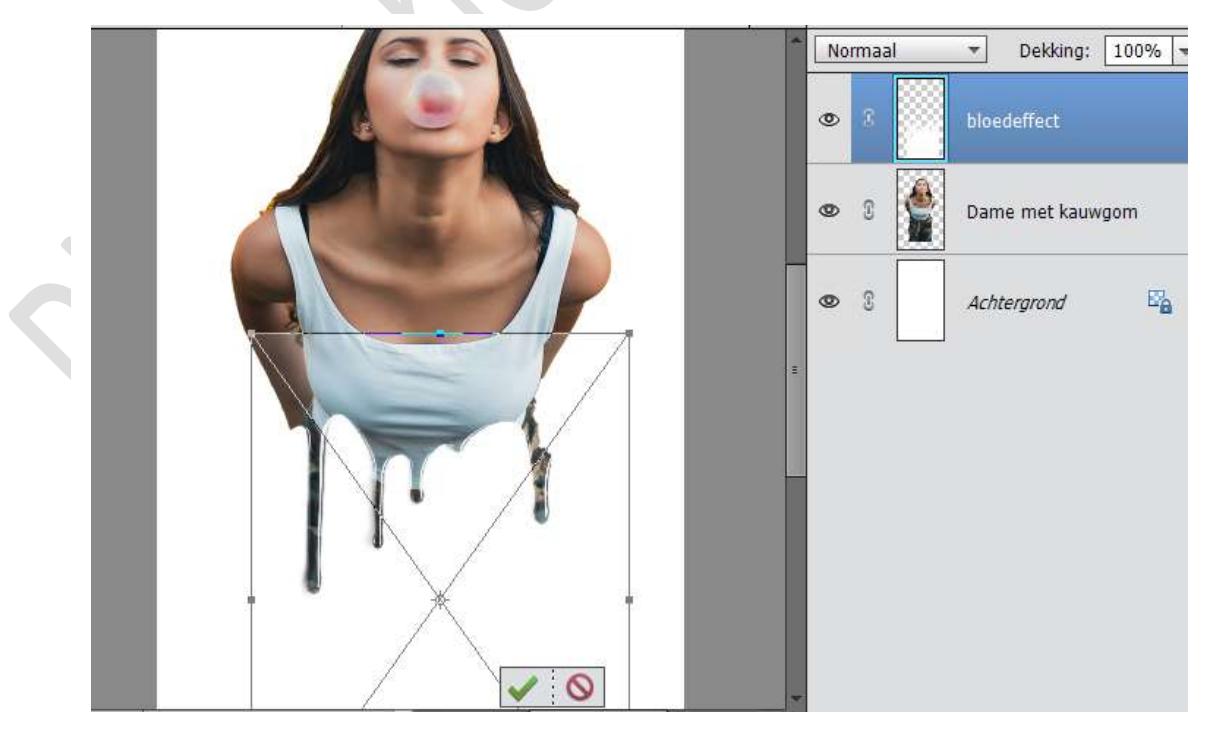

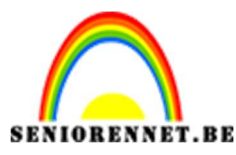

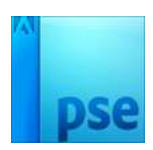

10. Hang een **laagmasker** aan deze png.

Als u goed gaat inzoomen, ziet u een witte lijn en een doorzichtige witte lijn. We gaan deze verwijderen met een **zacht zwart penseel** van **89 px** op het laagmasker.

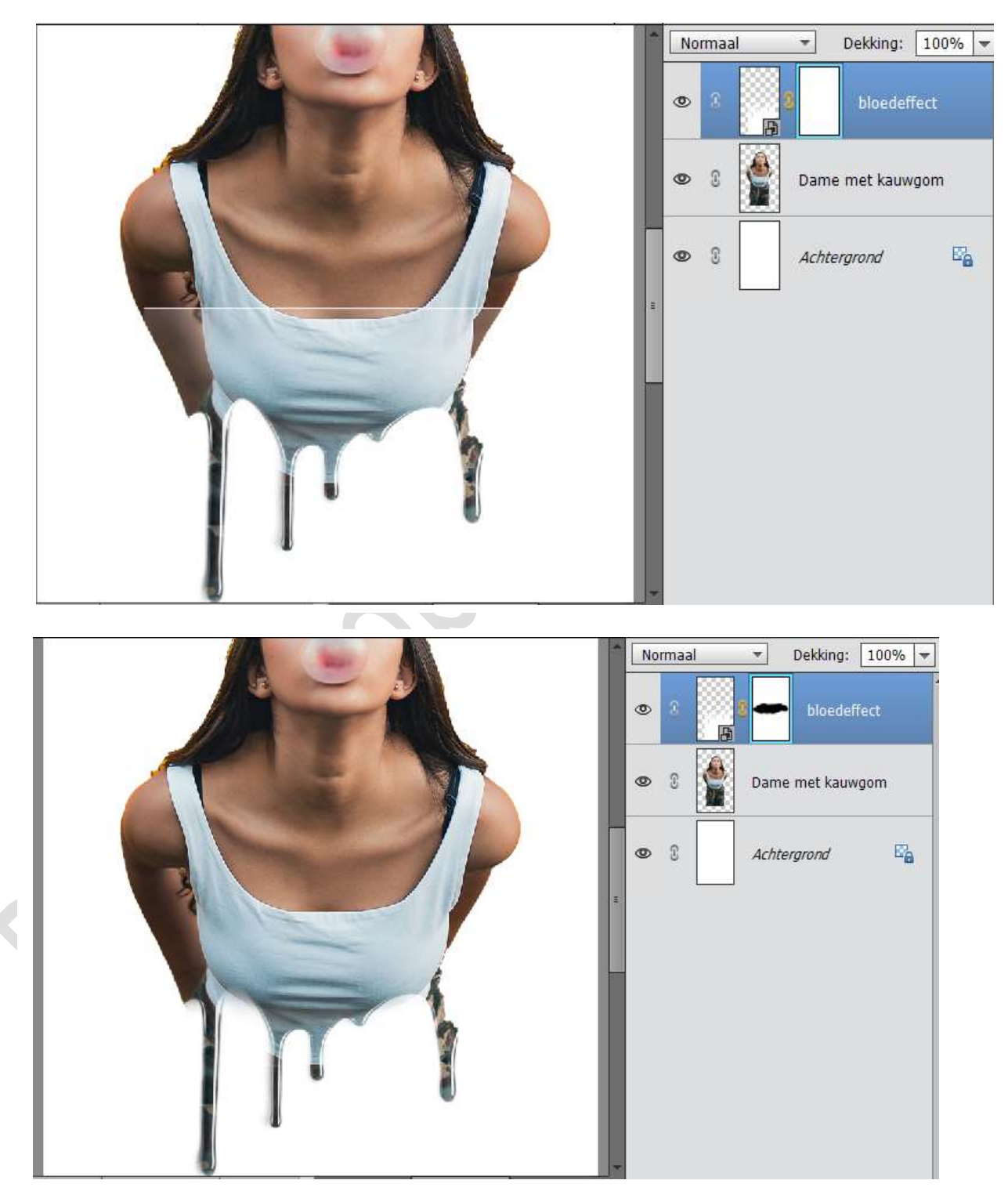

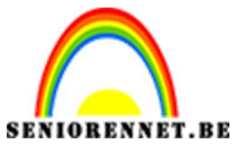

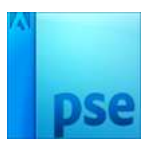

11. **Verenig de laag** van de <u>Bloedeffect</u> en de <u>dame met kauwgom</u> en noem deze laag **dame**.

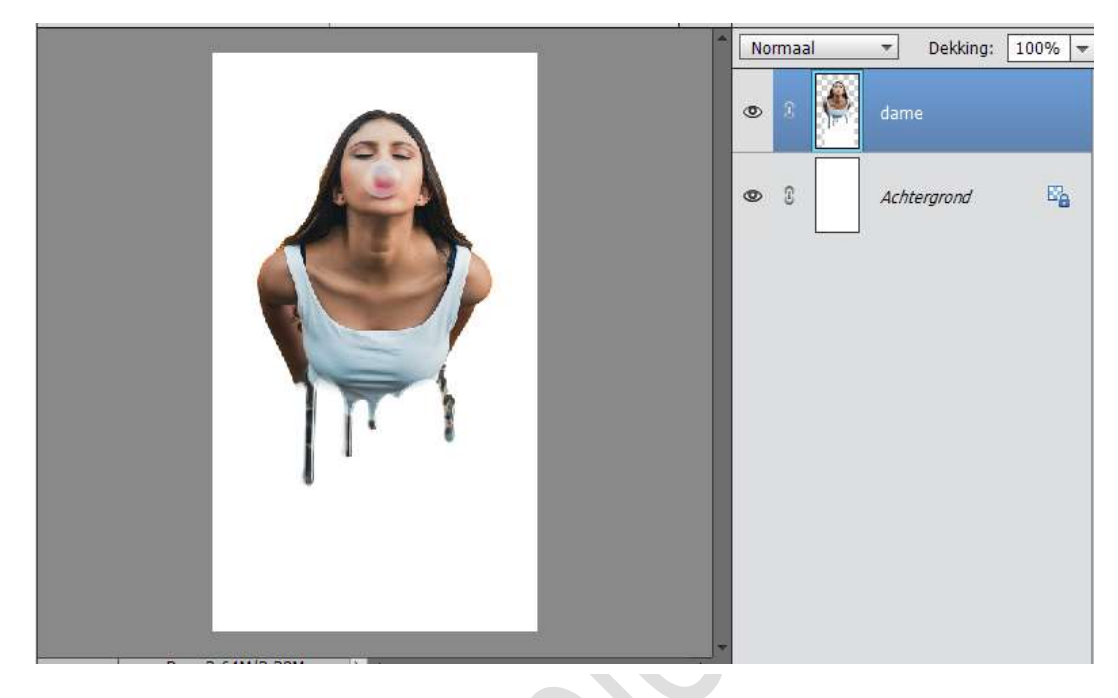

12. Als we de Achtergrondlaag het oogje eens sluiten, zien we dat er onderaan nog wit aanwezig is.

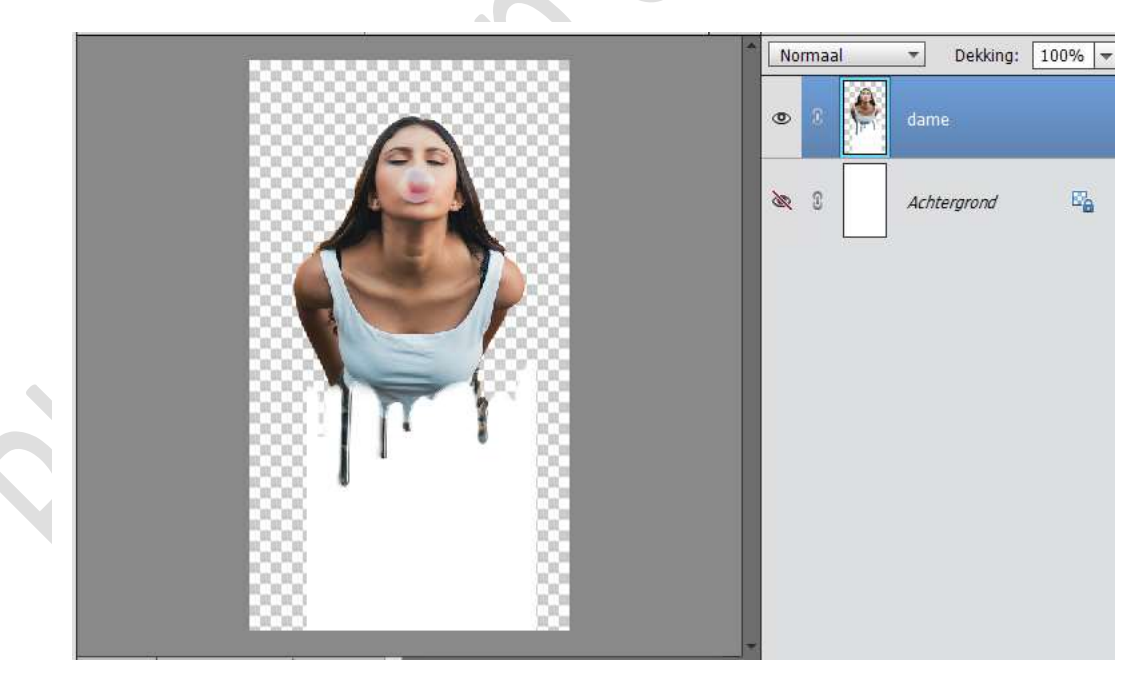

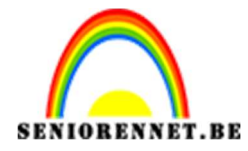

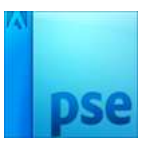

Activeer het **Gereedschap Tovergum** en **klik** op het **witte gedeelte**, nu is het witte deel klaar.

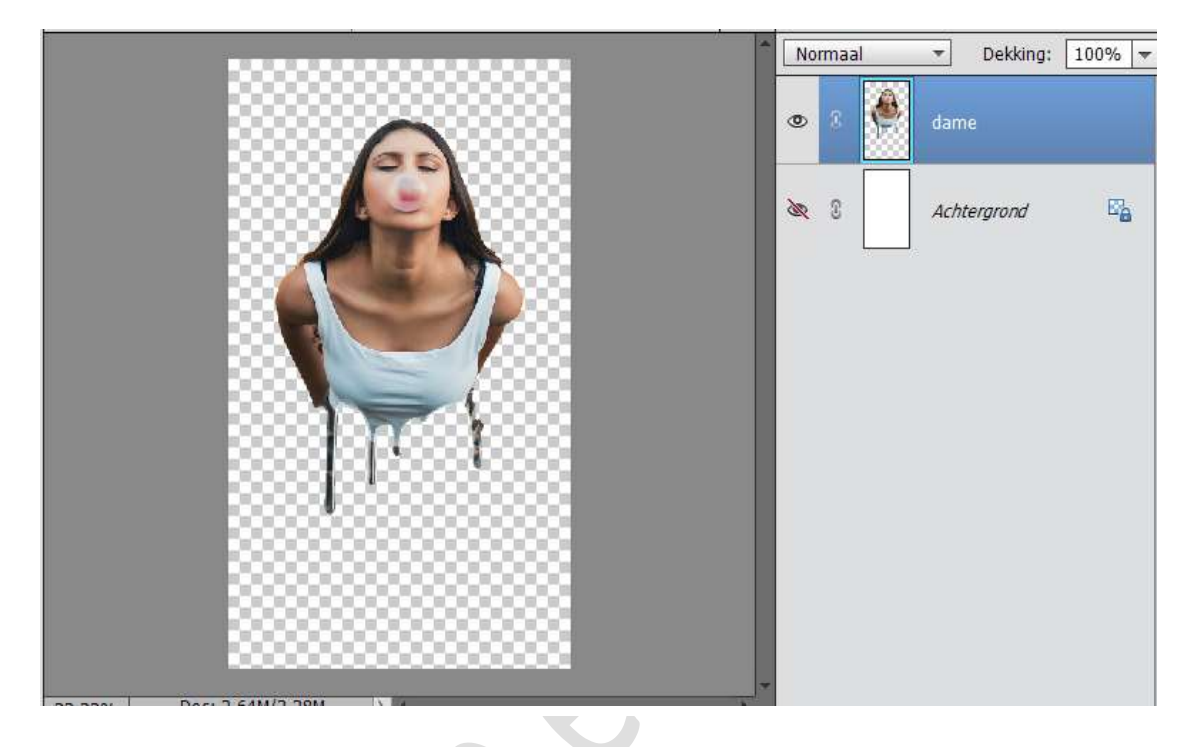

13. Plaats een nieuwe laag bovenaan en noem deze zwart zacht penseel. Zet het <u>Voorgrondkleur op zwart</u> en zet de grootte van het penseel op 20 px.
Ga over de druppels.

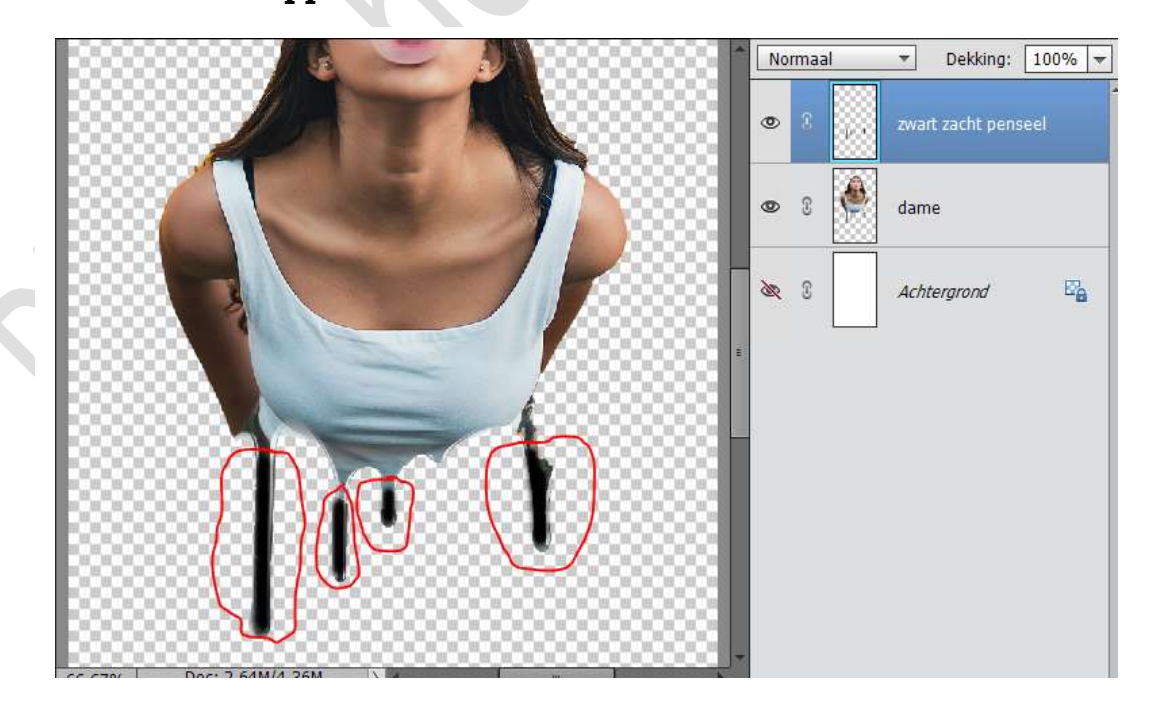

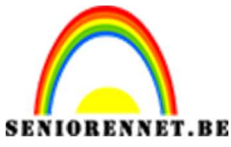

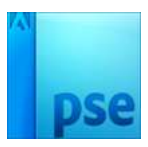

14. Activeer de laag Dame.

Ga naar Stijlen  $\rightarrow$  Lijnen  $\rightarrow$  ga terug naar lagenpalet en druk op fx  $\rightarrow$  pas de waarden aan  $\rightarrow$  Grootte: 3 px  $\rightarrow$  Positie: Buiten  $\rightarrow$  zwarte kleur.

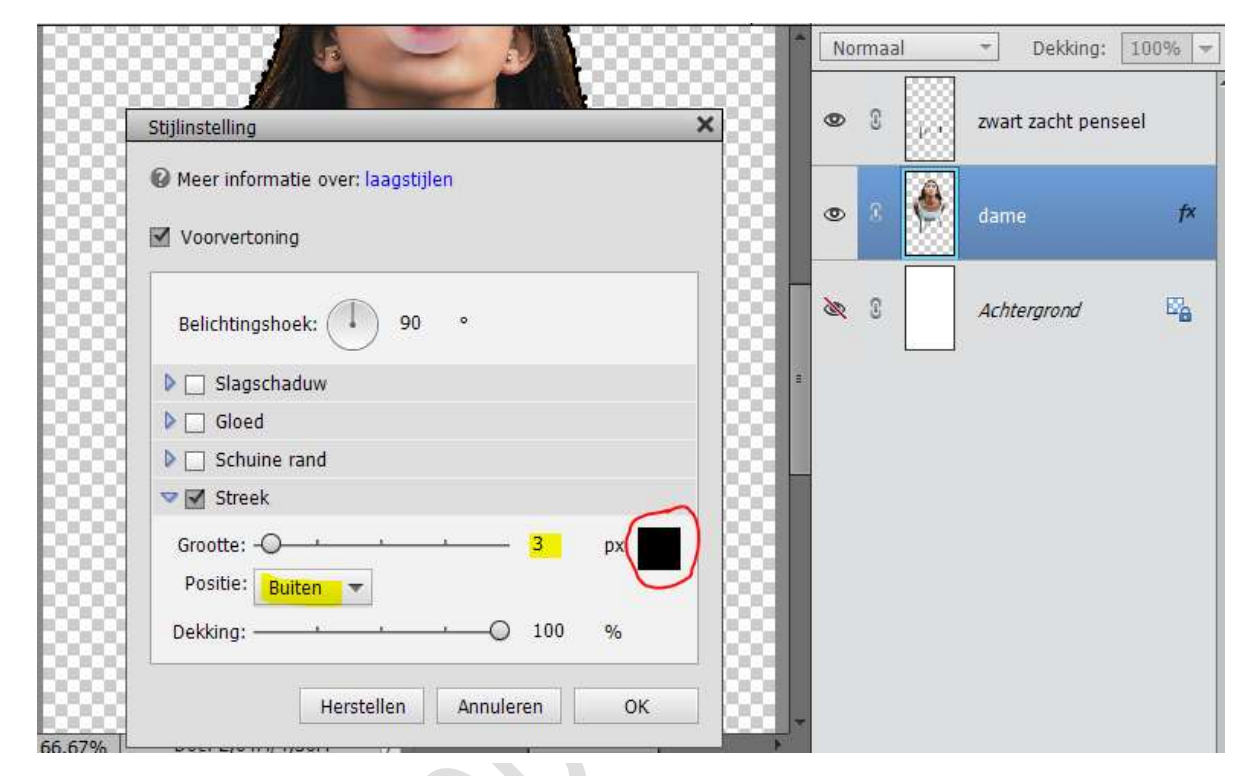

15. Als je kijkt zie je dat je geen mooie lijnen hebt. Activeer de harde gum van 19 px en ga rond uw afbeelding, zodat je een mooie lijn krijgt.

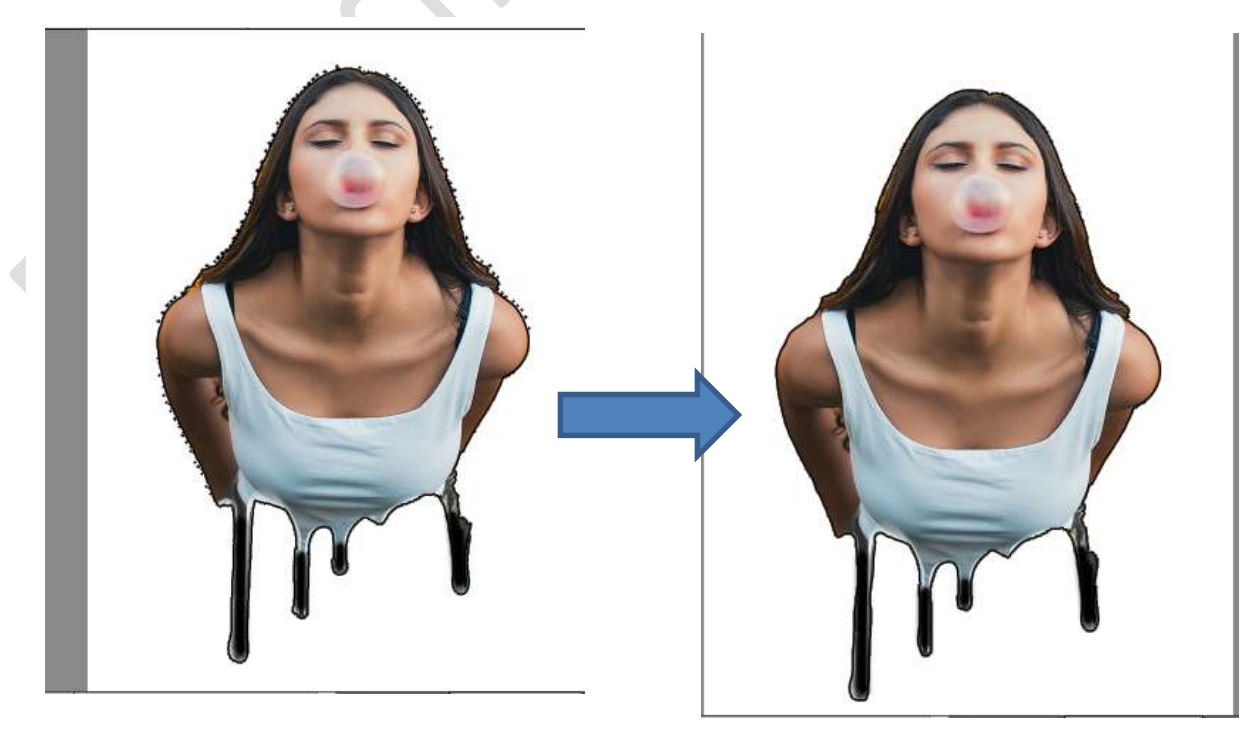

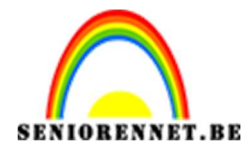

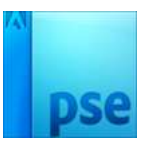

16. Activeer de Achtergrondlaag. Ga naar Laag → Nieuwe Aanpassingslaag → Verloop → Eenvoudig → wit naar Magenta → Lineair → Hoek: 45° → Schaal 92% → Ø Omkeren

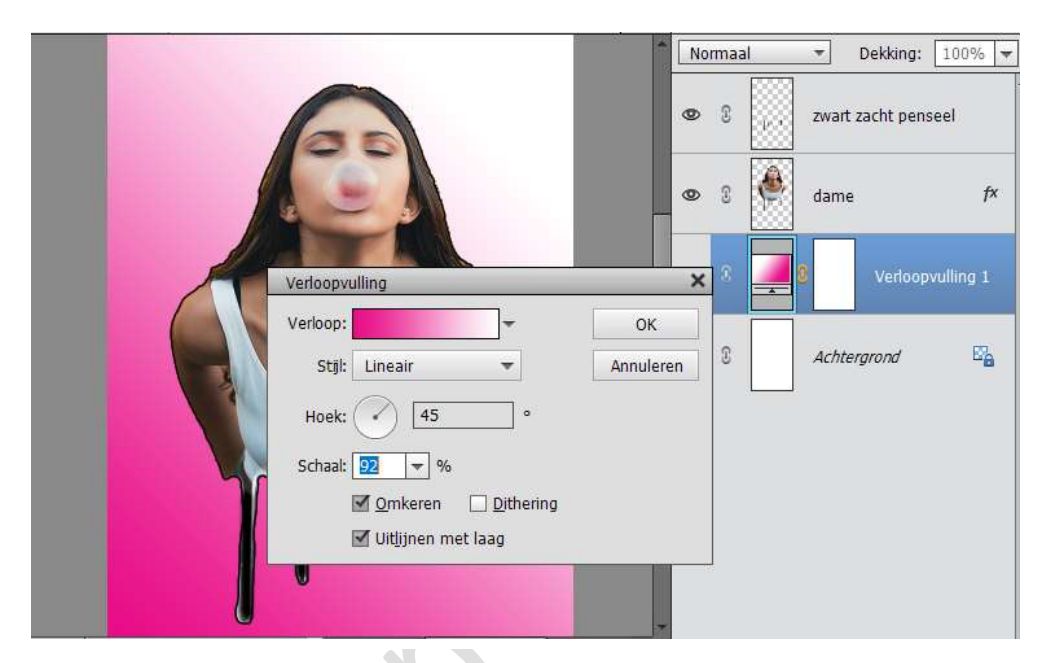

Zet de **dekking** van deze Verlooplaag op 27%

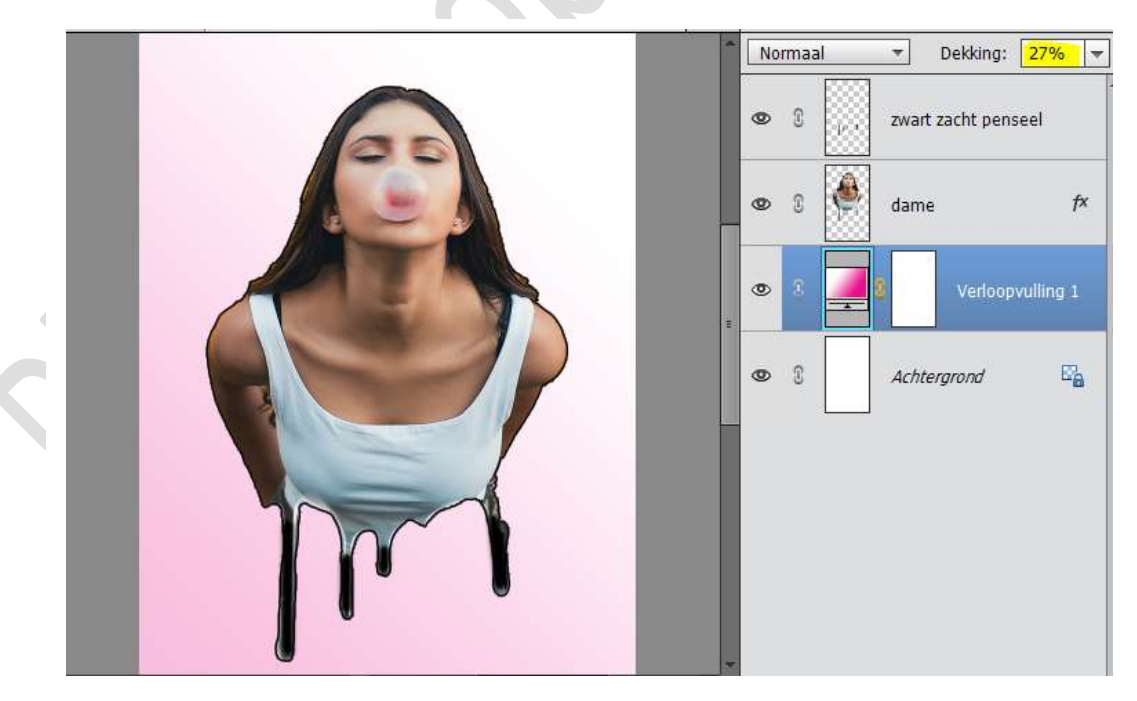

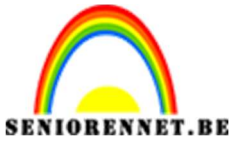

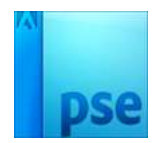

17. Plaats een **nieuwe laag** boven de Verlooplaag.

Laat het **penseel Splatter**.

Zet het Voorgrondkleur op Wit.

Kies het **3<sup>de</sup> penseel** en zet de penseelgrootte op **1000px**. Klik achter het hoofd.

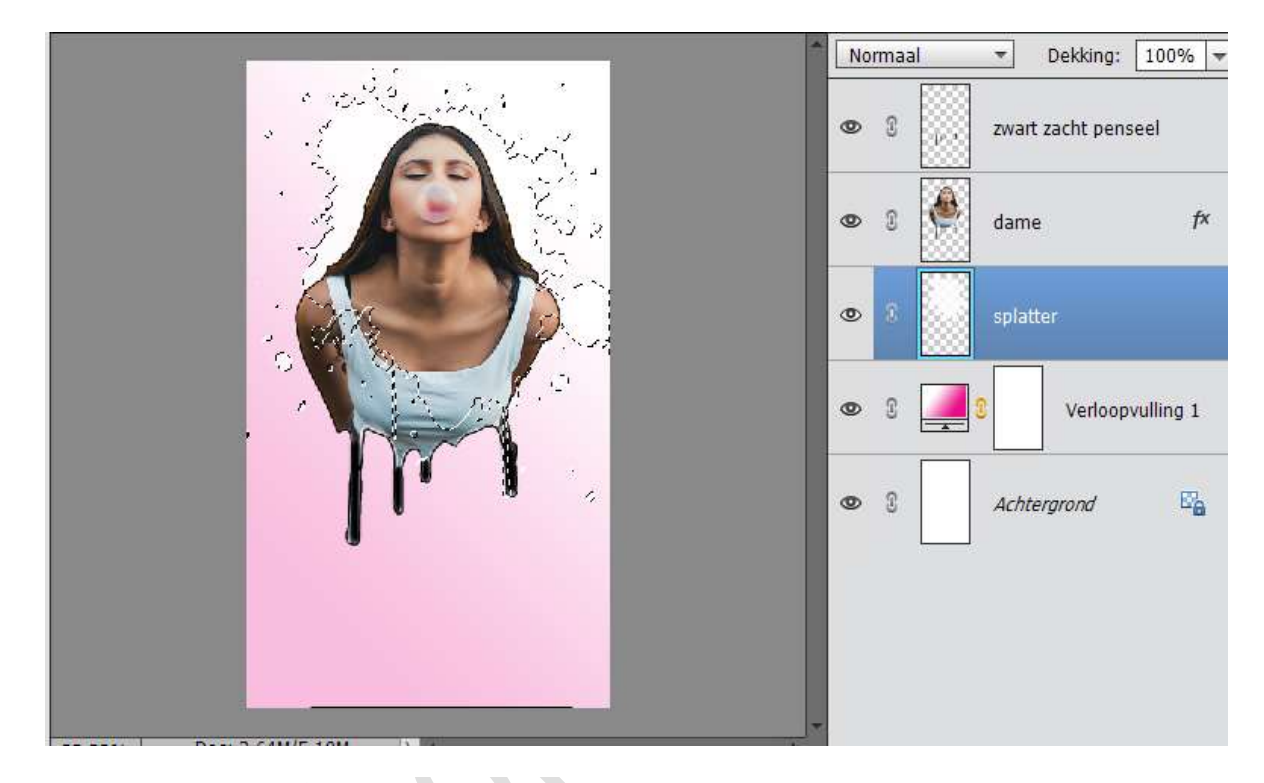

18. Zet Voorgrondkleur op # ec008c en Achtergrondkleur op #347cc2 Plaats boven deze laag een Nieuwe Verlooplaag, kies van Voorgrondkleur naar Achtergrondkleur → Stijl Lineair → Hoek: 45° → Schaal: 92% → Ø Omkeren .

|                                      | Normaal   Dekking: 100%                                                                                                    |
|--------------------------------------|----------------------------------------------------------------------------------------------------|
|                                      | Support a state of the state of the |
|                                      | 👁 🕄 🌺 dame f×                                                                                                    |
|                                      | S = 2 Verloopvull                                                                                                    |
| Verloop: OK                          | © 8 splatter                                                                                                    |
| Stijl: Lineair  Annuleren Hoek: 45 ° | C 2 2 Verloopvulling 1                                                                                                    |
| Schaal: 🔽 🔻 %                        | 👁 🕄 Achtergrond 🗠                                                                                                    |
| ☑ Uitljinen met laag                 |                                                                                                    |

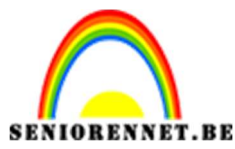

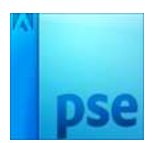

19. Doe CTRL+T om splatter wat te vergroten, zorg wel dat je op de laag van Splatter staat.

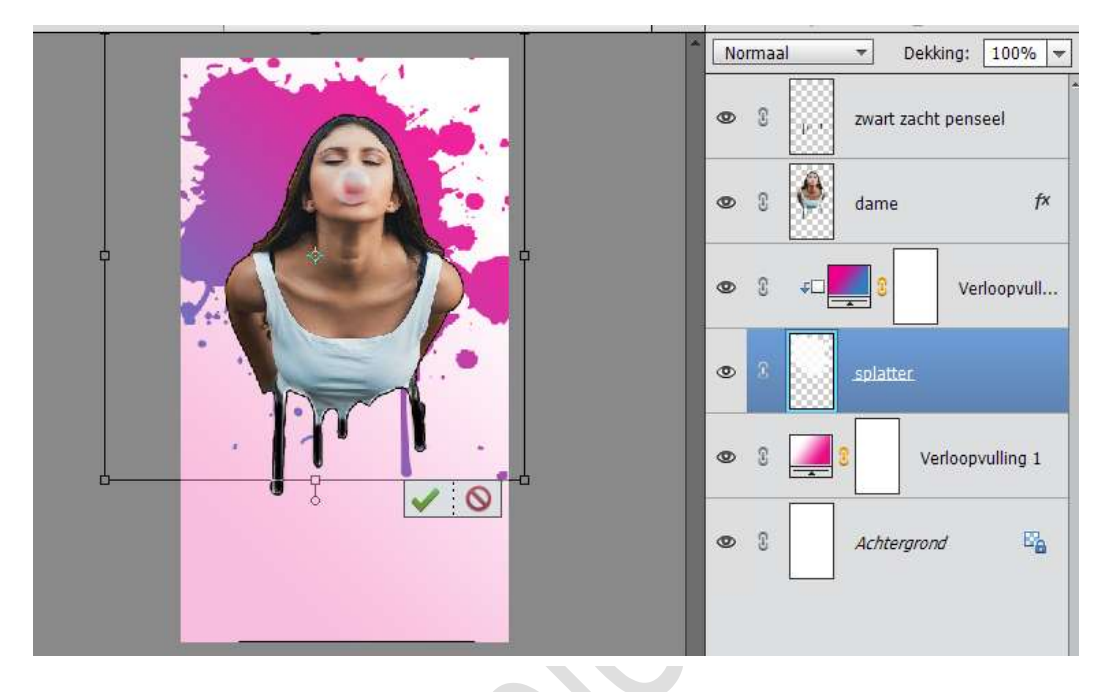

20. Verenig de lagen zwart zacht penseel – dame – Verloopvulling en splatter tot één laag.

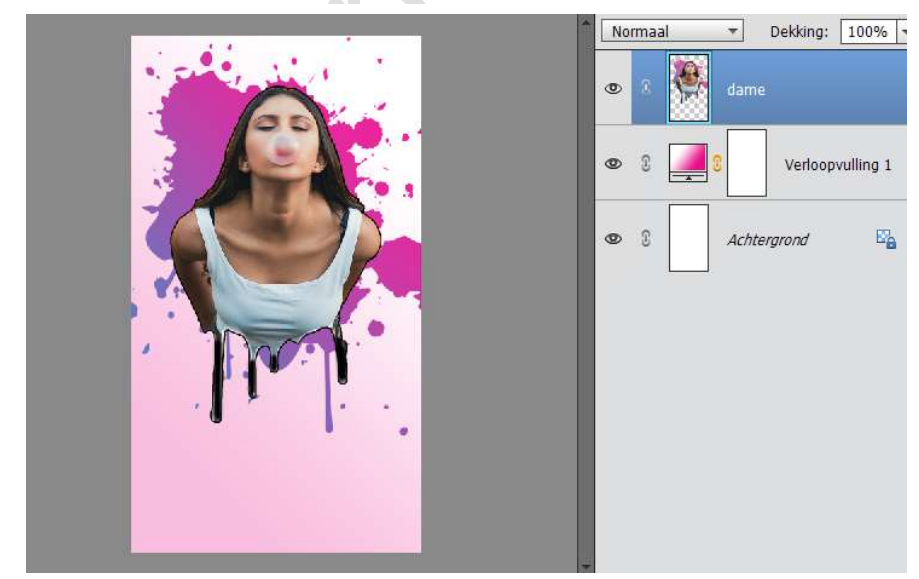

- 21. Verplaats die laag in het midden van werkdocument.
- 22. Werk af naar keuze.Vergeet je naam niet.Sla op als psd: max. 800 px aan langste zijdeSla op als JPEG max. 150kb

Veel plezier ermee NOTI

Pagina